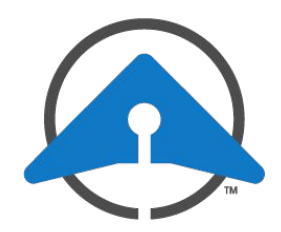

# GETTING STARTED WITH DRONESENSE: Managing Your Program's Data

## Logging in to DroneSense

- 1. Open your browser to https://web.dronesense.com.
- 2. Log in using your organization ID, email and password, and MFA code if your organization uses multi-factor authentication.

#### Dashboard

The Dashboard page provides a snapshot of your program.

The summary at the top shows the current total of drones, pilots, flights, and incidents. You can click each to view in more detail.

The calendar shows your flights, missions, and incidents. Use the filters to narrow these by category.

#### Side Menu

The sie menu provides access to the different types of data in your org. Click the menu button to show or hide the names of each page.

| SIDE MENU |                    |                             |           | DASHBOARD | ) QUIC | K ADD                                                                                                    | USER MENU                                                                                                    |               |
|-----------|--------------------|-----------------------------|-----------|-----------|--------|----------------------------------------------------------------------------------------------------|----------------------------------------------------------------------------------------------------|---------------|
|           | /                  |                             |           |           |        | ••.                                                                                                    | a de la companya de la companya de la companya de la companya de la companya de la companya de la companya de l |               |
| AirBase   |                    |                             |           |           |        | a second and a second and a sec | My Teams                                                                                                    | 🚥 🔸 🕀         |
| ≡         | MENU 🖻             | Welco                       | ne back,  | Eric      |        |                                                                                                    | esense                                                                                                    | 1.1           |
| 습         | Dashboard          | Friday, May 22              | , 2020    |           |        | Drone                                                                                                    | s Pilots Flig                                                                                                   | nts Incidents |
| Q         | Flights & Missions | + FILTERS                   |           |           |        |                                                                                                    |                                                                                                    |               |
| Ť         | Planning           | Kay 2020 - Today Month week |           |           |        |                                                                                                    |                                                                                                    |               |
| ዯ         | Teams & Members    | SUN                         | MON       | TUE       | WED    | THU                                                                                                    | FRI                                                                                                    | SAT           |
| Eg        | Training           | 26                          | 27        | 28        | 29     | 30                                                                                                    | May 1                                                                                                    | 2             |
| ਸ         | Hardware           |                             |           |           |        |                                                                                                    |                                                                                                    |               |
| 涁         | Maintenance        | 3                           | 4         | 5         | 6      | 7                                                                                                    | 8                                                                                                    | 9             |
| ē         | Safety             |                             |           |           |        |                                                                                                    |                                                                                                    |               |
| ▤         | Reporting          | 10                          | 11        | 12        | 13     | 14<br>Amanda flight manual                                                                                                    | 15                                                                                                    | 16            |
| ĉ         | Resources          |                             |           |           |        |                                                                                                    |                                                                                                    |               |
| කි        | Admin              | 17                          | 18        | 19        | 20     | 21<br>May 21 really long name<br>FP8VA - 3:10 pm<br>FV32S - 3:15 pm<br>Hi - 5/21/2020                                                                                                    | 22                                                                                                    | 23            |
|           |                    | 24                          | 25        | 26        | 27     | 28                                                                                                    | 29                                                                                                    | 30            |
|           |                    | 31                          | 1         | 2         | 3      | 4                                                                                                    | 5                                                                                                    | 6             |
|           |                    | Powered by DroneSe          | nse PILOT | OPSCENTER |        |                                                                                                    |                                                                                                    |               |

#### User Menu

The User menu at the top of the page provides access to your user profile.

You can also select **Help** to access the DroneSense support site, which contains detailed documentation, FAQ and troubleshooting information, and ability to submit and manage support tickets.

### Quick Add

The **Quick Add** button to the left of the User menu makes it easy to manually add records for Flights & Missions and Hardware, file NOTAMs, log Incidents, and create Locations.

## **More Information**

Detailed documentation for these and other features of the DroneSense platform is available from our Support site at https://support.dronesense.com or by clicking your user icon in the upper right and selecting Help.